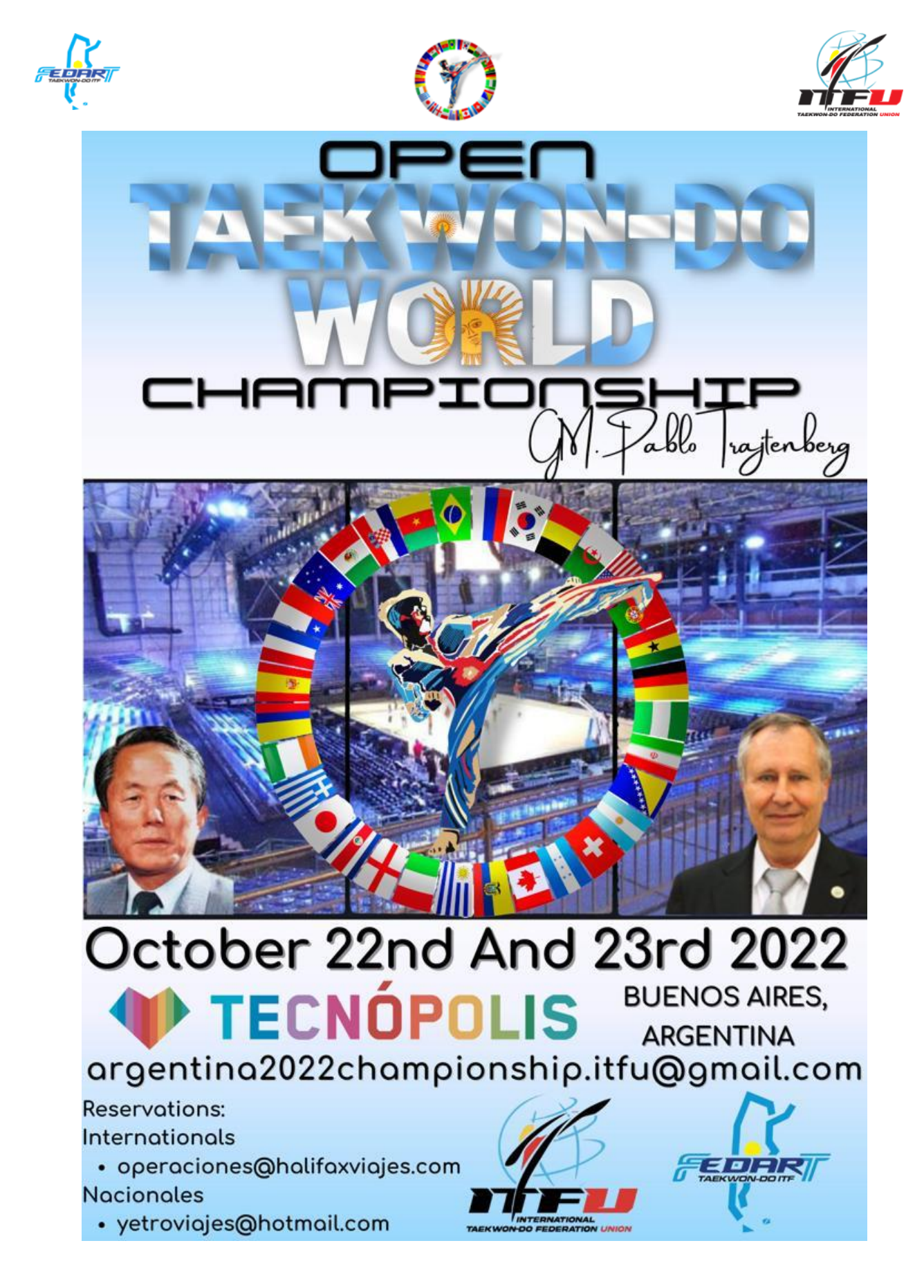

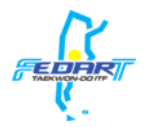

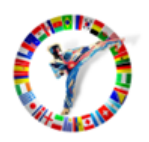

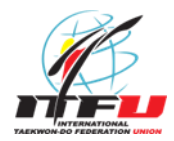

# Registration closes on: 07/10/2022

## We suggest registering previous: 04/10/2022

If you don't have an account yet, please register online:

https://www.sportdata.org/multicombat/setonline/registrate\_registrator\_main.php?active\_menu=registration#cent er\_outer\_middle

Registration process in the Sportdata system

- Select the option Club/Team/Federation/Organism.
- Enter a Username.
- Enter a Password and then write it again to confirm.

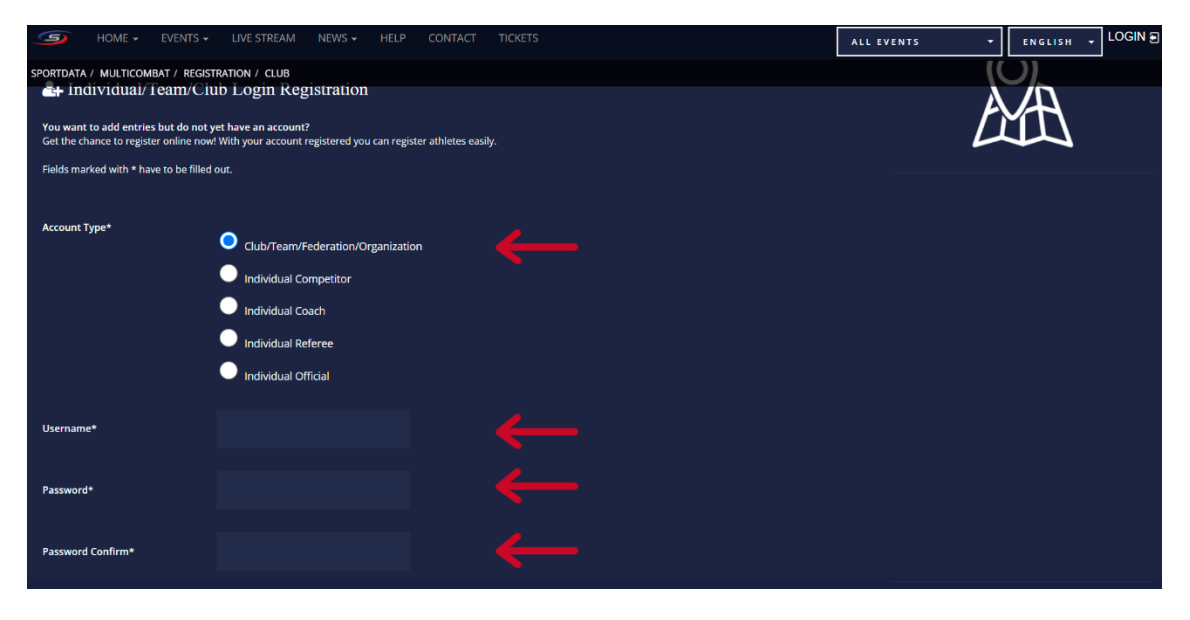

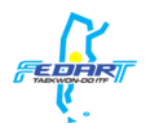

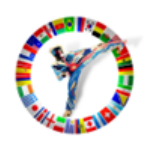

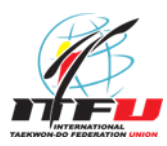

- Enter a name as "title".
- Enter your name/s.
- Enter your last name/s.
- Enter your Birthday.
- Select a sex (Female o Male).

| Title       |            | <b>~</b> |   |
|-------------|------------|----------|---|
| First name* |            | <b>—</b> |   |
| Last name*  |            | <b>~</b> |   |
| Birthday*   | DD-MM-YYYY | <b>←</b> |   |
| Sex*        | male       |          | • |

- Enter an Email and then write it again to confirm.
- Enter the address.
- Enter your zip code.
- Enter your city.
- Enter your country.
- Enter your Phone/Cell number.

| EMail*                                 |                                                    | ←            |
|----------------------------------------|----------------------------------------------------|--------------|
| EMail Confirm*                         |                                                    | ←            |
|                                        | The activation email will be sent to this address. |              |
| Address*                               |                                                    | $\leftarrow$ |
| Zip code*                              | ←                                                  |              |
| City*                                  | ←                                                  |              |
| Country / Intern. Sport<br>Federation* |                                                    |              |
| Phone*                                 | ←                                                  |              |

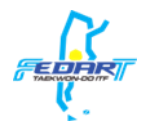

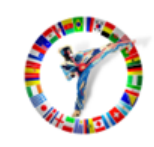

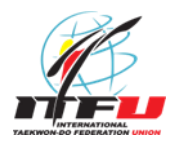

- Read the terms and conditions.
- Click on "Please enter the result" checkbox.
- Click on the "terms and conditions" checkbox.
- Press the "Save" button.

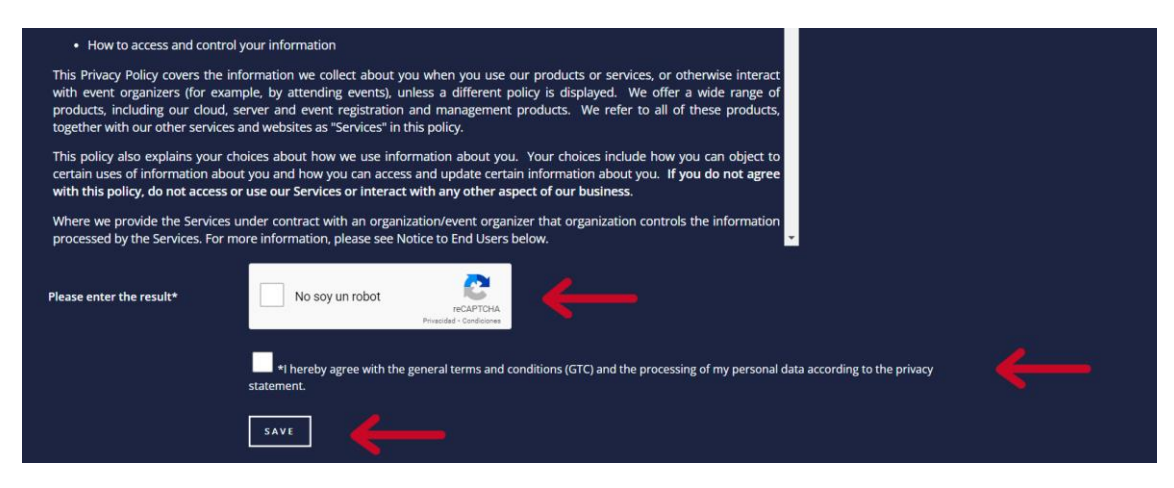

• Wait for your activation message.

• Once you have received the message, click on the first link to activate your Sportdata account.

Thank you for using SET-Online Multicombat!

Your Username: testUser

Before you can use SET Online you have to copy this link into your browser to activate your account:

https://www.sportdata.org/multicombat/set-online/activation.php?ov=

Useful information and help is available here: https://www.sportdata.org/multicombat/set-online/fag\_en.php?active\_menu=fag

Step 1: SET Online for teams/clubs: Team/Club Registration http://www.youtube.com/watch?v=JuUrwSXII68

Step 2: SET Online for teams/clubs: First login and edit club data http://www.youtube.com/watch?v=Lu3fpHUYzkU

Step 3: SET Online for teams/clubs: Add a new competitor http://www.youtube.com/watch?v=vGfLakwagkQ

Step 4: SET Online for teams/clubs: Make entries / Register to Events http://www.youtube.com/watch?v=KPuae9uKHP0

With best regards, your Sportdata team.

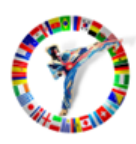

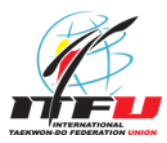

To register your School/Team, follow the next steps:

- Log in with your Sportdata account.
- Actualiza los datos de tu equipo seleccionado la solapa "MI EQUIPO".
- To update your team data, press "MY CLUB/TEAM DATA".
- Enter the name of your School/Team.
- Enter an abbreviation of the name of your School/Team.
- Select your School/Team country.

| Sector Home                                | LIVE STREAM NEWS 	→ HELP (     | CONTACT TICKETS           | ALL EVENTS -            | ENGLISH 🔻 |
|--------------------------------------------|--------------------------------|---------------------------|-------------------------|-----------|
| DASHBOARD MY USER DATA M                   | MY CLUB/TEAM DATA MY COMPETITO | RS MY COACHES MY REFEREES | MY OFFICIALS MY ENTRIES |           |
| SPORTDATA / MULTICOMBAT / MY CLUB/         | TEAM DATA Regist               |                           |                         |           |
|                                            | Club                           |                           | Details                 |           |
|                                            |                                |                           |                         |           |
| Fields marked with * have to be filled out |                                |                           |                         |           |
|                                            |                                |                           |                         |           |
| ID                                         | 0000000                        |                           |                         |           |
|                                            |                                |                           |                         |           |
| Name*                                      |                                |                           |                         |           |
| Abbreviation*                              |                                | <u> </u>                  |                         |           |
|                                            |                                |                           |                         |           |
| Country*                                   | ARGENTINA                      |                           | · +                     |           |
|                                            |                                |                           |                         |           |

- Select "Club" option as a "Type".
- Enter your Email and then write it again to confirm.
- Enter the address/zip code/city of your School/Team.
- Enter a Phone/Cell number.

| Туре:                 | Club |   | ←        |
|-----------------------|------|---|----------|
| EMail                 |      |   | <b>~</b> |
| Address,Zip code City |      |   | - +      |
| Contact               |      |   |          |
| Phone                 |      | ← |          |

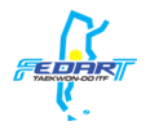

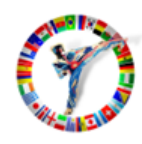

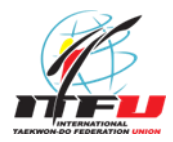

•Enter the name of the Country Federation that your School/Team is affiliated with.

• Enter the full name (Name and Last Name) of the Head of Organization of your School/Team.

• Press the "Save" button.

• Once the updates you made where confirmed, upload an image of the logo of your Team.

• Press the "Upload" button.

| Country Federation*                                                |                    |   | ← |  |
|--------------------------------------------------------------------|--------------------|---|---|--|
| Head of Organization (Full Name)*                                  |                    |   | ← |  |
|                                                                    | SAVE               | ← |   |  |
| UPLOAD FILE                                                        |                    |   |   |  |
| Logo (JPG) Max. 1180x788 px<br>Seleccionar archivo Sin a<br>UPLOAD | rchivosleccionados | - | - |  |

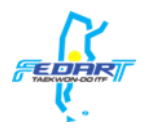

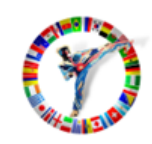

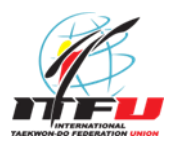

- To upload the data of your competitors, click on "My Competitors".
- Then click on "Add new competitor" button.

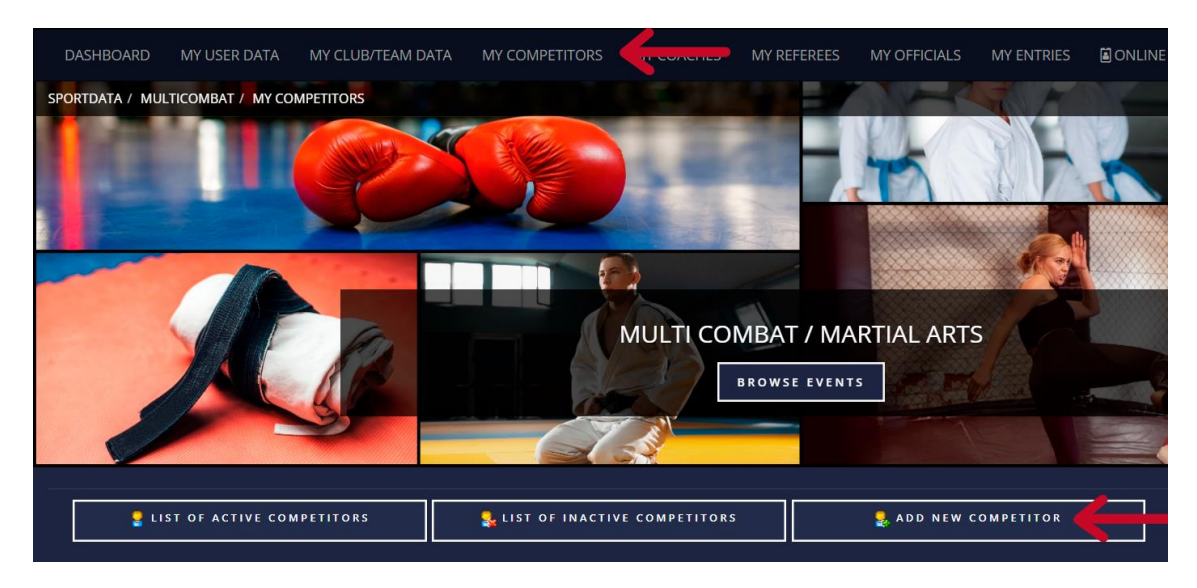

- Enter your competitor name/s.
- Enter your competitor last name/s.
- Enter your competitor email.
- Enter your competitor Birthday.

| Fields marked with <b>*</b> have to be filled out. |            |   |
|----------------------------------------------------|------------|---|
| מ                                                  | 0          |   |
| First name*                                        |            | ← |
| Last name*                                         |            | ← |
| EMail                                              |            | ← |
| Birthday*                                          | DD-MM-YYYY |   |

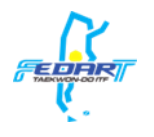

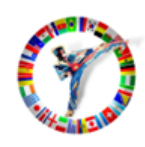

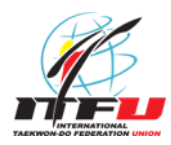

• Enter your competitor weight. (For example: if their weight is between 45kg and 45.099kg, you should enter 45kg. If their weight is between 45.100kg and 46kg, you should enter 46kg.)

- Enter your competitor height. (For example: 175cm)
- Enter your competitor grade (Kyu for Gup or Dan).
- Select your competitor sex (Female or Male).
- Keep the "yes" option of "Active".
- Select your competitor Nation.

| Weight / kg                         | <b>←</b>  |      |
|-------------------------------------|-----------|------|
| Size / cm                           | ←         |      |
| หาบ                                 | 0         |      |
| DAN                                 | 0         | -→ ` |
| Sex*                                | male      | · ←  |
| Active (Available in entries lists) | yes       | • ←  |
| Nation*                             | ARGENTINA | · ←  |

• Enter the National ID of your Competitor.

• Enter the Passport ID of your Competitor (It's obligatory if your competitor is not from Argentina).

• Press the "Save" button.

| National Athlete ID |      |   | ← |  |
|---------------------|------|---|---|--|
| Base                |      |   |   |  |
| International-ID    |      |   |   |  |
| Passport ID         |      |   | ← |  |
| Information         |      |   |   |  |
|                     | SAVE | ← |   |  |

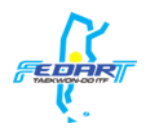

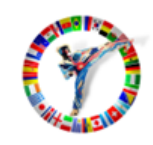

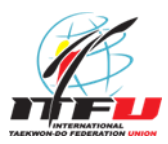

• Upload a picture of your competitor or take a picture with your webcam. (The file must be a .jpg file, smaller than 2097152 Byte)

• Press the "Upload" button.

| UPLOAD FILE                                                |                       |
|------------------------------------------------------------|-----------------------|
| Picture (JPG)<br>Seleccionar archivo Signatura Jeccionados | Capture TAKE SNAPSHOT |
|                                                            |                       |

Note: Repeat the registration process for each Competitor you will register, from the "Add a new competitor" option.

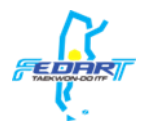

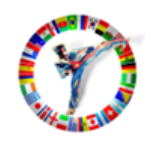

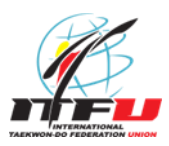

To register your competitors to the WORLD OPEN TAEKWON-DO CHAMPIONSHIP 2022, follow the next steps:

• On the events schedules "Events", select the WORLD OPEN TAEKWON-DO CHAMPIONSHIP 2022.

| (S              | HOME 🗸                                                             | EVENTS -          | LIVE STREAM                                                  | NEWS 🗸                            | HELP   | CONTACT | T TICKETS  |             | ALL EVENTS   | -          | ENGLISH • |
|-----------------|--------------------------------------------------------------------|-------------------|--------------------------------------------------------------|-----------------------------------|--------|---------|------------|-------------|--------------|------------|-----------|
| DASHBO          | DARD MY                                                            | EVENTS            | VIEAM                                                        |                                   |        | TORS N  | IY COACHES | MY REFEREES | MY OFFICIALS | MY ENTRIES |           |
| SPORTDATA       | / Multicon                                                         | EVENTS AR         | CHIVE                                                        |                                   |        |         |            |             |              |            |           |
| ▶ EVENT C       | ALENDAR                                                            |                   |                                                              |                                   |        |         |            |             |              |            |           |
| 22<br>00<br>202 | 2<br>2<br>2<br>2<br>2<br>2<br>2<br>2<br>2<br>2<br>2<br>2<br>2<br>2 | PPC And 33rd 2022 | WORLD OP<br>2022.10.22 - 202<br>Tournament<br>58 DAYS 8 HOUR | 2 <b>EN TAEK</b><br>12.10.23<br>5 | (WON-E | DO CHA  | MPIONSF    | HIPS 2022   | <del>(</del> |            |           |
| Page 1 of 1     | HICTOT                                                             | or I              |                                                              |                                   |        |         |            |             |              |            |           |

• Press the "Registration" button.

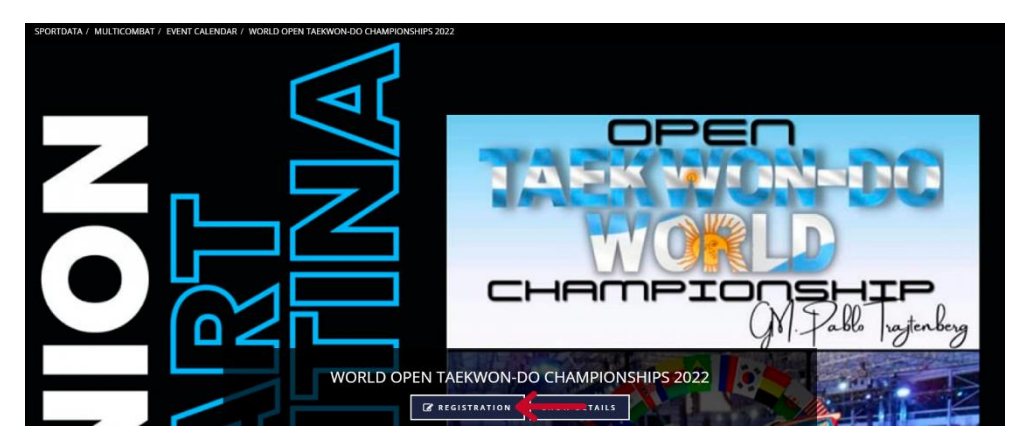

• Press the "Yes" button of the Disclaimer.

| Buenos Aires, Argentine Republic, a fact endorsed by the Medical Authorit<br>participation and disclaiming responsibilities to the Organizing entity on d | y, and that I do not have psychophysical limitations. , and knowing the possible risks of such<br>erived consequences. |
|----------------------------------------------------------------------------------------------------|----------------------------------------------------------------------------------------------------|
| DISCLAIMER                                                                                                    |                                                                                                    |
| Do you agree to the conditions above?                                                                                                    |                                                                                                    |
| YES CONTRACTOR OF THE OTHER PROVIDENT                                                                                                    | NO                                                                                                    |

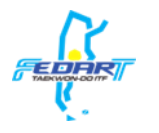

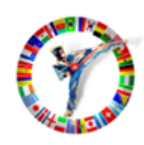

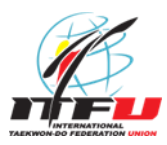

To register your competitors into the individual categories, follow the next steps:

• Press "Add individual entry".

| COMPETITOR              | COACH                  | REFEREE              |
|-------------------------|------------------------|----------------------|
| 💂 ADD INDIVIDUAL ENTRY  | Conline accreditations | n MY CURRENT ENTRIES |
| 🔮 MY INDIVIDUAL ENTRIES |                        |                      |
| 👷 ADD TEAM ENTRY        |                        |                      |
| 👷 MY TEAM ENTRIES       |                        |                      |
|                         |                        |                      |

- Select the Competitor you want to Register.
- Select the category where you want to register your competitor.
- Press the "Save" button.

| Fields marked with *  | * have to be filled out.                                                                                                    |
|-----------------------|----------------------------------------------------------------------------------------------------|
| For multiple choice ( | of Categories use CTRL button (keep pushed) + left mouse button                                                                                                    |
| Competitor*           | Competitor 1 (dd-mm-aaaa, kg, cm)                                                                                                    |
|                       | Add/Edit competitor 🧃 🔁                                                                                                    |
| Categories*           | Individual Pattern Male Adults 18-35yrs 1 Dan (18 - 35,m)                                                                                                    |
|                       | Individual Pattern Male Adults 18-35yrs 4-6 Dan (18 - 35,m)<br>Individual Pattern Male Adults 18-35yrs 4-6 Dan (18 - 35,m)<br>Individual Pattern Male Adults 18-35yrs 8-5 Gup (18 - 35,m)                                                                                            |
|                       | Individual Special Break Technique Male Adults 18+yrs 1-6 Dan (18 - 99,m)<br>Single Power Break Technique Male Adults 18+yrs 1-6 Dan (18 - 99,m)<br>Single Sparring Male Adults 18-35yrs 1-6 Dan +85kg (19 - 35,m)<br>Single Sparring Male Adults 18-35yrs 1-6 Dan +60kg (19 - 35,m) |
|                       |                                                                                                    |
|                       |                                                                                                    |

Repeat the process for each competitor you want to register.

To verify registration status of your competitors, press "My individual entries".

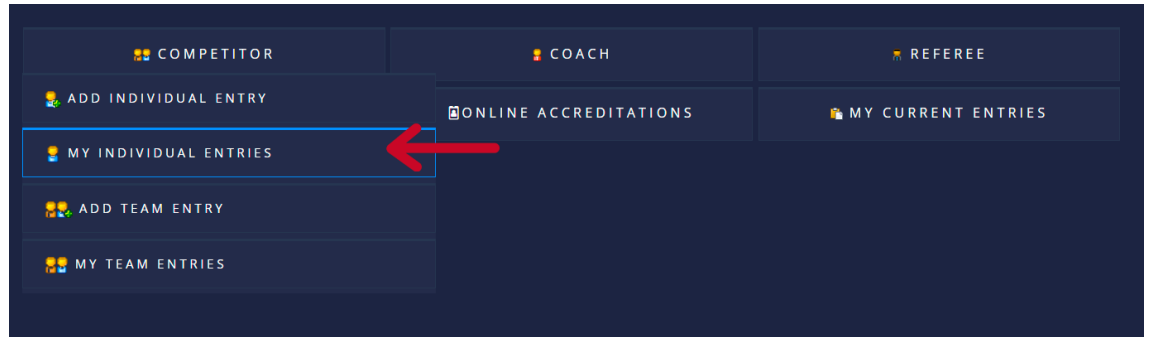

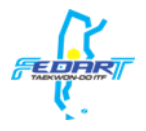

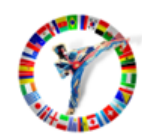

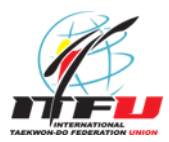

Here you can see the registration status of your competitors on the individual categories.

| LAST NAME FIRST NAME                                                                                                    | CATEGORIES                                                                                                    | ENTRY FEE | TIME OF ENTRY       | DELETE   |
|----------------------------------------------------------------------------------------------------|----------------------------------------------------------------------------------------------------|-----------|---------------------|----------|
| Competitor 1                                                                                                    | INDIVIDUAL PATTERN MALE ADULTS 18-35YRS 2 DAN                                                                                                    |           | 2022-08-12 13:59:03 | Ť.       |
| Competitor 1                                                                                                    | SINGLE POWER BREAK TECHNIQUE MALE ADULTS 18+YRS 1-6 DAN                                                                                                    |           | 2022-08-12 13:08:51 | Ê        |
| Competitor 1                                                                                                    | INDIVIDUAL SPECIAL BREAK TECHNIQUE MALE ADULTS 18+YRS 1-6 DAN                                                                                                    |           | 2022-08-12 16:02:43 | <b>i</b> |
| Competitor 2                                                                                                    | INDIVIDUAL PATTERN MALE ADULTS 18-35YRS 1 DAN                                                                                                    |           | 2022-08-12 13:08:51 | Ť.       |
| Competitor 3                                                                                                    | INDIVIDUAL PATTERN MALE ADULTS 18-35YRS 1 DAN                                                                                                    |           | 2022-08-12 13:09:10 | ŧ        |
| Page 1 of 1 Hit 1 to 5 of 5                                                                                                    | Total entries: 5 Total entry fee: 0 USD                                                                                                    |           |                     |          |
| Championship Fees<br>. INDIVIDUAL DAN: sparring,<br>. INDIVIDUAL GUP: sparring<br>TEAMS of sparring, pattern,<br>. Male 5 members: 150 dolla<br>. Female 3 members 90 dolla<br>Pre-established Sparring: 1<br>All the competitors must be | , pattern, break technique: 130 dollars (taking part of one or three of f<br>and pattern: 100 dollars (taking part of one or two of them)<br>, break technique and Pre-established:<br>ars<br>ars<br>100 dollars<br>e inscripted in INDIVIDUAL TO BE MEMBERS OF ANY TEAM. | them)     |                     |          |

• If you want to unregister a competitor of a category, press the icon bellow the "Delete" column, then press the "Yes" button.

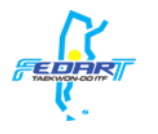

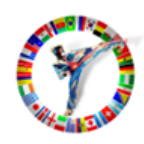

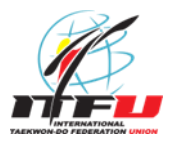

To register your competitors into the team categories, follow the next steps:

• Press "Add team entry".

| S COMPETITOR            | COACH                 | REFEREE              |
|-------------------------|-----------------------|----------------------|
| add individual entry    | ONLINE ACCREDITATIONS | 🔒 MY CURRENT ENTRIES |
| 👷 MY INDIVIDUAL ENTRIES |                       |                      |
| Real add team entry     | <b></b>               |                      |
| 👷 MY TEAM ENTRIES       |                       |                      |
|                         |                       |                      |

• Select a competitor.

| Name of team*     | EquipoPrueba1                                                                                       |
|-------------------|----------------------------------------------------------------------------------------------------|
|                   | For multiple choice of Competitors and Categories use CTRL button (keep pushed) + left mouse button |
|                   | Competitor 1 (dd-mm-aaaa, kg, cm)                                                                   |
| Competitor        |                                                                                                    |
|                   | Competitor 1 (dd-mm-aaaa, kg, cm)                                                                   |
|                   | Competitor 2 (dd-mm-aaaa, kg, cm)                                                                   |
| Team Competitors* |                                                                                                    |

• Then press the button indicated below to confirm the competitor. (Repeat both steps for each competitor).

| Name of team*     | TestTeam1                                                                                           |  |
|-------------------|----------------------------------------------------------------------------------------------------|--|
|                   | For multiple choice of Competitors and Categories use CTRL button (keep pushed) + left mouse button |  |
|                   | Competitor 1 (dd-mm-aaaa, kg, cm)                                                                   |  |
| Competitor        | Add/Edit competitor 🐒 🔁                                                                             |  |
| Team Competitors* | Competitor 1 (dd-mm-aaaa, kg, cm) \land                                                             |  |

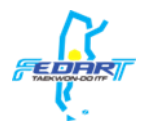

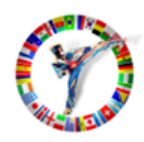

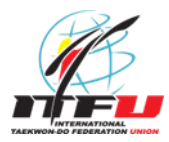

• Select the category you want to register the competitors you selected before.

• Press the "Save" button.

| Team Competitors* | Competitor 1 (dd-mm-aaaa, kg, cm)<br>Competitor 2 (dd-mm-aaaa, kg, cm)                                                                                                    |
|-------------------|----------------------------------------------------------------------------------------------------|
| Categories*       | Pre-established Sparring FEMALE – MILED Adults 18+yrs 1-6 Dan (18 - 99)<br>Team Pattern Male Adults 18-35yrs 1-6 Dan (18 - 35,m)<br>Team Power Break Technique Male Adults 18+yrs 1-6 Dan (18 - 99,m)<br>Team Sparring Male Adults 18+yrs 1-6 Dan (18 - 35,m) |
|                   | SAVE                                                                                                    |

### To verify the registration status of your teams, press "My team entries".

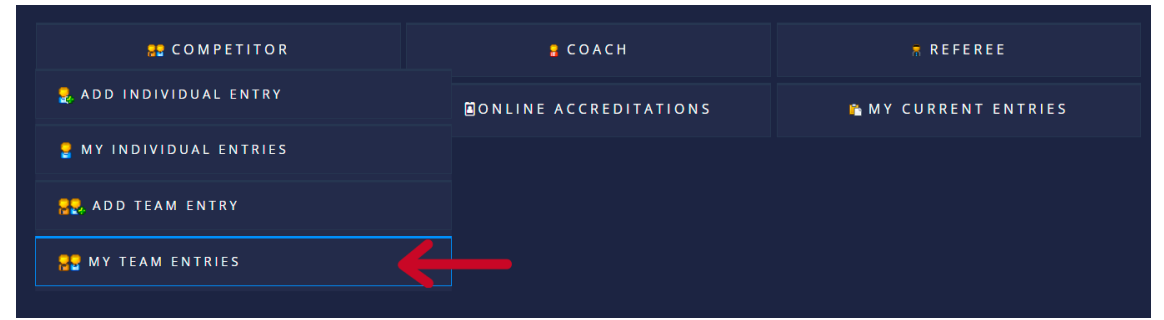

Here you can see the registration status of the teams on the team categories.

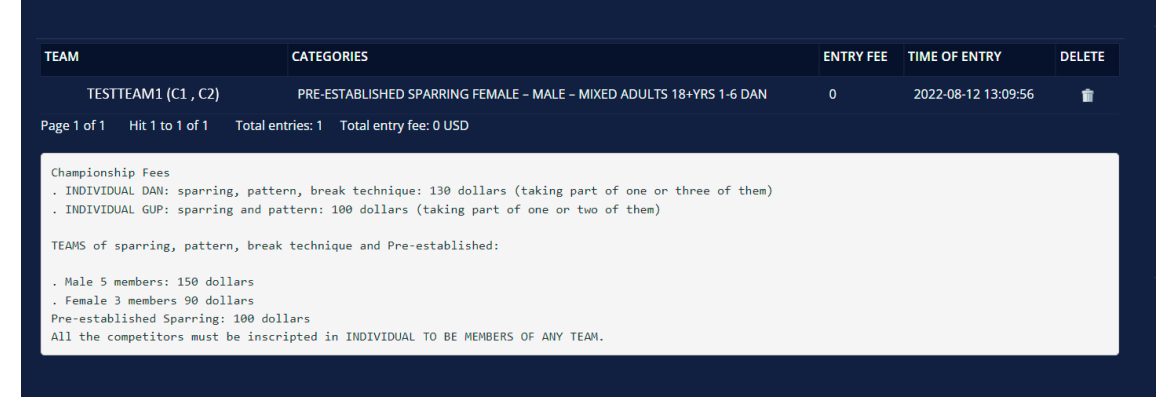

• If you want to unregister a team, press the icon below the "Delete" column, then press the "Yes" button.

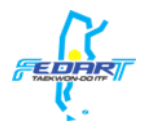

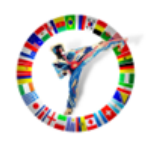

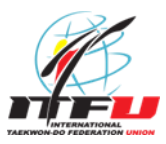

Registration support and help:

for help and support issues in registration, please contact with the **Sabum Daniel Varela**. Whatsapp: **+54 9 11 6479-4080** Email: danielmvarela@hotmail.com

Video tutorials:

### Create an Ind./Team/Club/Federation account

https://www.sportdata.org/etournament\_tutorials.html#one

**Register as Club/Team/Federation** 

https://www.sportdata.org/etournament\_tutorials.html#three

### **Payments and accreditations**

Payments will be on Friday 10/21/2022 at Tecnopolis from 9 a.m.

All organizations must be responsible for those registered on the day of accreditation.